# **Accessing the Health Equity Attestation Dashboard**

To access the Health Equity Attestation Dashboard, log in to the **Patient Registry** and select **Reports Dashboard** in the navigation bar.

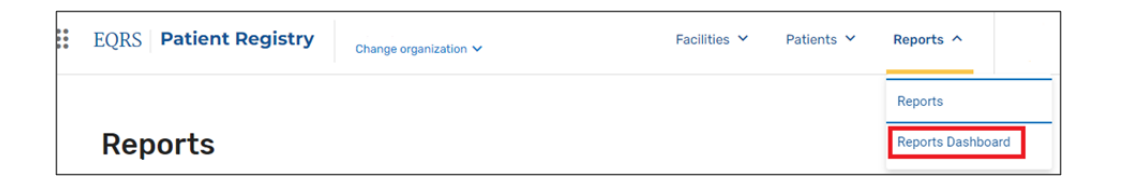

Click the Health Equity Attestation Dashboard option to display the dashboard.

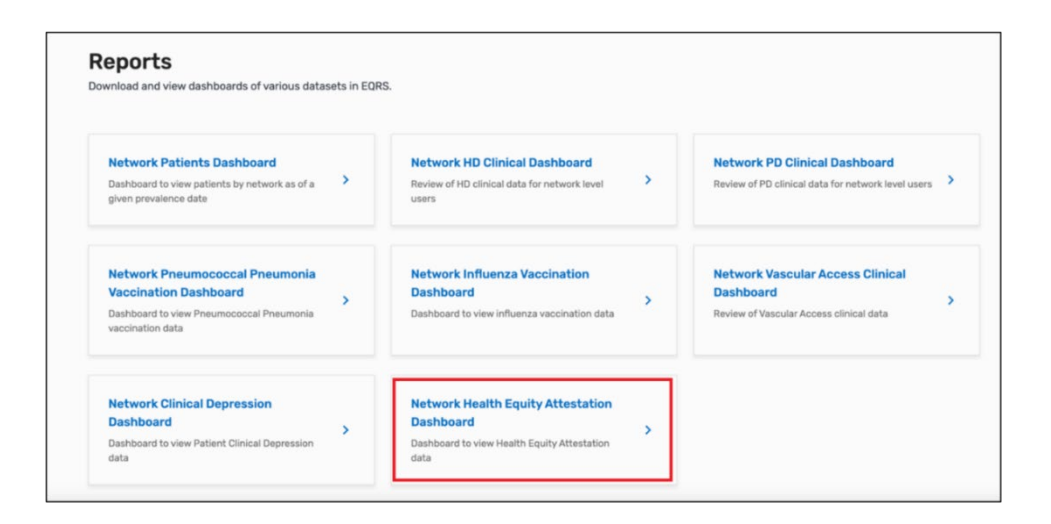

#### **Dashboard Overview**

The top of the Health Equity Attestation Dashboard contains information on the **data sources used** and **refresh frequency** (how often the data are updated) for the tables and figures displayed on the page. Additionally, the top of the dashboard contains information on instructions for using the dashboard.

#### Figure 1 – Data Source and Refresh Frequency Information

#### Data Source and Refresh Frequency:

- Data is sourced from EQRS
- Annual reporting period is January 1 December 31
- Attestation is required at least once per year for each facility
- Report is current as of today refresh the page to see recent changes.

#### Figure 2 – Instructions for Using the Dashboard

#### Instructions:

- In order to view Health Equity Attestation data please select a desired reporting period from the Annual Reporting Period dropdown field. Once the reporting period is selected, press the enter key or click anywhere on the screen to run the query and populate the dashboard.
- Additional facility filters are also available. Scroll down to display tables available for the dashboard. If you wish to export data from any table to a csv or excel, report, click on the tools icon in the upper right corner of the table.
- Alternatively, the tab key may be used to select a table. Press the enter key with a table selected to move the focus to the tools for that table without a mouse.
- Please note that microsoft Excel has a download limitation of 40,000 rows, causing the data to be truncated when exporting large tables. The download limitation for CSV is 1 million rows or 500 MB of data (whichever is reached first), making it the preferred option for exporting larger data sets.

Once you select the Annual Reporting Period (Figure 3), the dashboard displays total number of facilities in the user's purview (**Total Facilities**), number of facilities attested (**Attested Facilities**), number of facilities with missing attestations (**Missing**), and the percent of facilities that have attested (**Attestation Rate**) for the annual reporting period selected (Figure 4).

Figure 3 - Annual Reporting Period for FCHE Attestation

| Annual Reporting Period | i |
|-------------------------|---|
| 2024                    | - |
|                         |   |
|                         |   |

Note: Users can only select a single year.

Figure 4 – Health Equity Attestation Summary Table

| Health Equity Attestation - Network Summary |                  |                                           |     |                  |  |  |  |  |
|---------------------------------------------|------------------|-------------------------------------------|-----|------------------|--|--|--|--|
| Time Period                                 | Total Facilities | al Facilities Attested Facilities Missing |     | Attestation Rate |  |  |  |  |
| 2024                                        | 474              | 226                                       | 248 | 47.68%           |  |  |  |  |

A "speedometer" graph appears next to the Health Equity Attestation summary table. This graph provides a quick visual synopsis of the percentage of facilities with submitted attestations among the user's purview during the selected year (Figure 5).

Figure 5 – Percentage of Facilities with Submitted Attestations

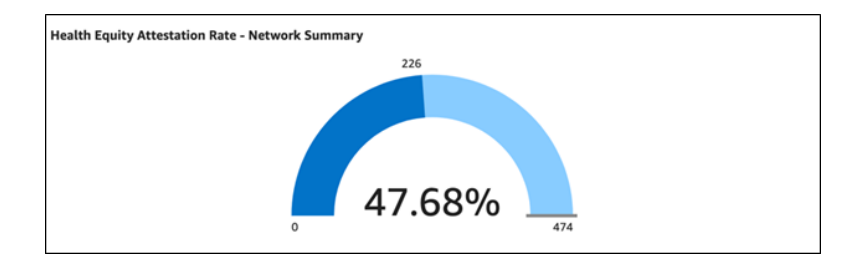

## Health Equity Attestation – Network and Corporate-level Summary

A summary of attestations by each of the five FCHE Domains displays below the summary table and speedometer graph (Figure 6). The table indicates the annual reporting period selected (**Time Period**), how many facilities within the user's purview (**Total Facilities**), submitted attestations (**Attested Facilities**), number of facilities within the user's purview that have not submitted attestations (**Missing**), percentage of facilities with a submitted attestation (**Attestation Rate**), and number of facilities that attested yes to all (**Yes to All**), did not attest to any (**No to All**), or attested to some (**Yes to Some**) of the elements within each of the five domains.

Figure 6 – Health Equity Attestation Details by Domain

| Heal          | th Equ | ity Attes | tation - N          | etwork Su              | mmary D | etail               | 1                      |                         |                       |                        |                         |                       |                 |                |                 |                |                        |                         | Ċ                  |
|---------------|--------|-----------|---------------------|------------------------|---------|---------------------|------------------------|-------------------------|-----------------------|------------------------|-------------------------|-----------------------|-----------------|----------------|-----------------|----------------|------------------------|-------------------------|--------------------|
| Time<br>Peric | bd     | Network   | Total<br>Facilities | Attested<br>Facilities | Missing | Attestation<br>Rate | Domain 1<br>Yes to All | Domain 1<br>Yes to Some | Domain 1<br>No to All | Domain 2<br>Yes to All | Domain 2<br>Yes to Some | Domain 2<br>No to All | Domain 3<br>Yes | Domain 3<br>No | Domain 4<br>Yes | Domain 4<br>No | Domain 5<br>Yes to All | Domain 5 Yes<br>to Some | Domain<br>No to Al |
| 2024          |        | 8         | 474                 | 226                    | 248     | 47.68%              | 2                      | 0                       | 224                   | 2                      | 0                       | 224                   | 2               | 224            | 2               | 224            | 2                      | 0                       |                    |

For Network users, the Dashboard also provides a summary of attestation details by Domain and EDI organization (Figure 7).

# Figure 7 – Health Equity Attestation Details by Domain and EDI Organization

| Health         | Equity Attestation - I | EDI Summa           | wy                     |        |                     |                         |                         |                       |                         |                          |                       |                 |                 |                 |                 |                        |                          | _                 |
|----------------|------------------------|---------------------|------------------------|--------|---------------------|-------------------------|-------------------------|-----------------------|-------------------------|--------------------------|-----------------------|-----------------|-----------------|-----------------|-----------------|------------------------|--------------------------|-------------------|
| Term<br>Period | EDI Organizatian       | Total<br>Facilities | Attented<br>Facilities | Mining | Attestation<br>Role | Durnain 1<br>Yes to All | Domain 1<br>Tes to Some | Dumain 1<br>No to All | Durnale 2<br>Yes to All | Dermain 2<br>Yes to Some | Comula 2<br>No to All | Domain 3<br>Tes | Durnain 3<br>No | Domain<br>4 Yes | Deresia 4<br>Na | Demain 5<br>Vector All | Dornain 3<br>Vec to Some | Domail<br>No to 1 |
| 2024           | Devica                 | 127                 |                        | 126    | 0.79%               | 1                       | .0                      | 0                     | 1                       | 0                        | 0                     | ,               | 0               |                 |                 |                        | 0                        | 6                 |
| 2024           | Dialysis Clinic, Inc.  | 48                  | 0                      | 48     | 0%                  | 0                       | 0                       | 0                     | 0                       | 0                        | 0                     | 0               | 0               | 0               | 0               |                        | 0                        | 1                 |
| 2024           | Presentus Medical Care | 251                 | 224                    | 27     | 85.24%              | 0                       | 0                       | 324                   | •                       | 0                        | 224                   | 0               | 224             | . 0             | 224             |                        | 0                        | R -               |
| 2024           | independent            | 11                  | 0                      | 11     | 0%                  | 0                       | 0                       | 0                     | 0                       | 0                        | 0                     | 0               | 0               | 0               | 0               |                        | 0                        | 6                 |
| 2024           | NUA                    | 26                  | 1                      | n      | 1.83%               | 1                       | 0                       | 0                     |                         | 0                        | 0                     |                 | 0               |                 | 0               |                        | 0                        | ê.                |
| 2024           | US Renal Care, Mc.     | 11                  | 0                      | 15     | 0%                  | 0                       | 0                       | 0                     |                         | 0                        | 0                     | 0               | 0               | 0               | 0               |                        | 0                        |                   |
|                |                        | 474                 | 226                    | 248    | 47.68%              | 2                       |                         | 224                   | 2                       |                          | 224                   | 1               | 324             | 2               | 224             | 2                      |                          |                   |

## Health Equity Attestation – Facility Summary

The Health Equity Attestation – Facility Summary section of the dashboard provides a table containing the attestation information for each individual element within the Domain. Users may apply filters to this table by using the **Filter by** option above the summary table (Figure 8). Users may filter by facility the CMS Certification Number (CCN), facility state, and **Attestation Submitted** status.

Figure 8 - Filter Options for Facility Summary Table

| Filter by:<br>(for Facility Summary Dashboard) | Facility CCN | Facility State |   | Attestation Submitted? |   |  |  |
|------------------------------------------------|--------------|----------------|---|------------------------|---|--|--|
| (for Facility Summary Dashboard)               | Enter value  | All            | * | All                    | * |  |  |
|                                                |              |                |   |                        |   |  |  |

The CCN filter allows users to filter by a single CCN. Type a CCN in the box directly below **Facility CCN** and press the **Enter** key to initiate the search. The Facility Summary Table will display data matching your search.

The **Facility State** filter (Figure 9) allows users to filter the Facility Summary Table by facility state. The system will default to the facility states within the user's purview. Users may check the **Select all** option to view all states, or search for individual states and click on the box next to the state. The Facility Summary Table will display data matching your search.

Figure 9 – Facility State Filter

| F          | acility State        | ٦      |
|------------|----------------------|--------|
|            | All                  | )      |
|            | þearch value Q       |        |
| L          | ✓ Select all         | J      |
|            | 🖌 AL                 |        |
|            | MS MS                | H      |
| ior<br>ier | V TN                 | f<br>r |
| n r        | SHOW SELECTED VALUES | b      |

The **Attestation Submitted** filter allows users to filter the Facility Summary Table by Health Equity Attestation status (Figure 10). To limit the Facility Summary Table to facilities that submitted attestations, check the **Yes** box. Similarly, to limit to those facilities that have not submitted the attestations, check the **No** box. If you do not wish to filter by attestation status, check the **Select All** box.

Figure 10 – Health Equity Attestation Submitted Filter

| [ | Attestation Submitted? |   |
|---|------------------------|---|
| L | All                    |   |
|   | Search value Q         |   |
| L | Select all             | J |
|   | ✔ No                   |   |
|   | ✓ Yes                  |   |
|   | SHOW SELECTED VALUES   |   |

Please note that facilities with **Attestation Submitted** = 'Yes' indicates the facility confirmed and submitted their attestations (Figure 11).

Figure 11 – Confirm and Submit Attestation

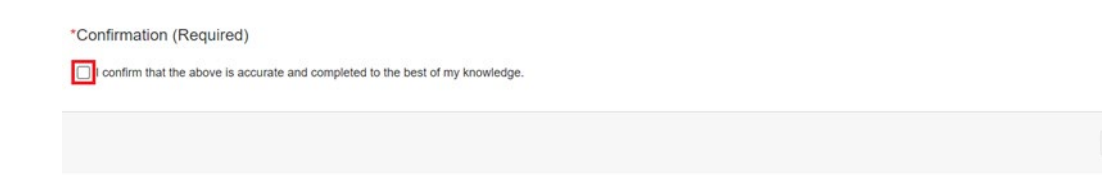

View the attestation results ('Yes'/'No') for each individual Domain element in the table to the right of the **Attestation Submitted** column to determine whether the facility indicated they have completed each of the elements in the Domain. To receive full points for the ESRD QIP FCHE reporting measure, each column must indicate 'Yes.'

In addition to the Facility CCN, Facility State, and Attestation Submitted status, the Facility Summary table displays the annual reporting period (**Time Period**), responses to each individual element of a Domain, with the Domain specified after the element in parentheses, **Network**, **EDI Name**, **EDI Facility ID**, and **Facility ID** (Figure 12).

Figure 12 – Facility Summary Attestation Details

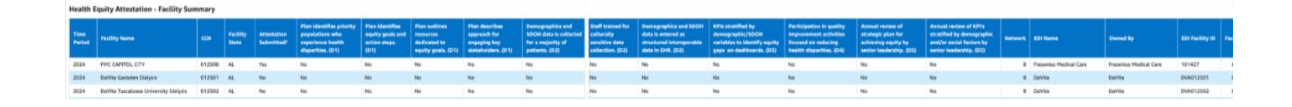

#### Health Equity Attestation Insights by Domain

The Health Equity Attestation figures contain "pie" charts that summarize the results of the attestations for each of the elements within the Domain. An example of Domain 1 is displayed in Figure 13. A color key is located to the right of the graph that defines the three colors in the pie chart. The definition of the domain and the individual elements display to the left of the pie chart.

#### Figure 13 - Domain 1 Results

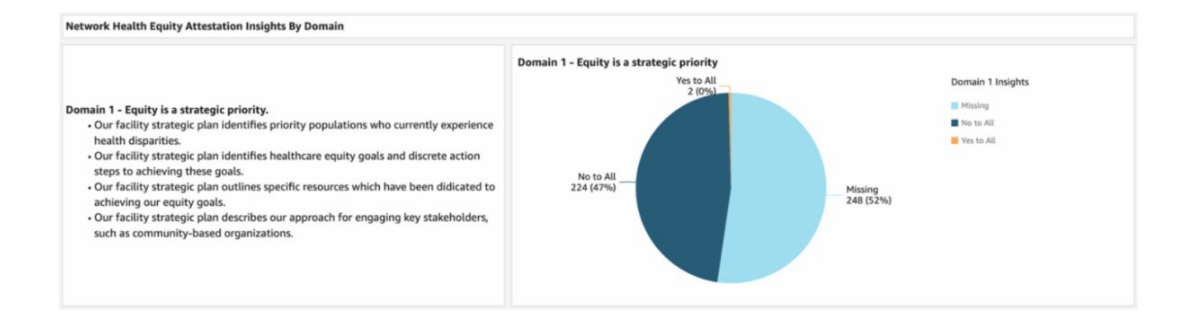

For details regarding the ESRD QIP FCHE reporting measure, please review Section 2.24 of the ESRD Measures Manual.

For assistance with EQRS technical issues, please contact the Center for Clinical Standards and Quality (CCSQ) Service Center. The CCSQ Service Center is open Monday-Friday 8 a.m. to 8 p.m. Eastern Time and can be reached via phone at **866-288-8912**, email at <u>qnetsupport-esrd@cms.hhs.gov</u> or online at the <u>CCSQ Support</u> <u>Center</u>.

For assistance with general EQRS and ESRD QIP questions, please contact the ESRD QIP Team via the **QualityNet Q&A Tool**.